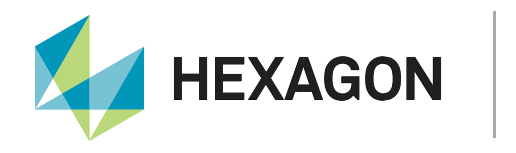

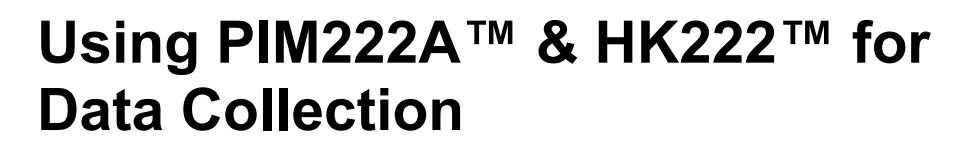

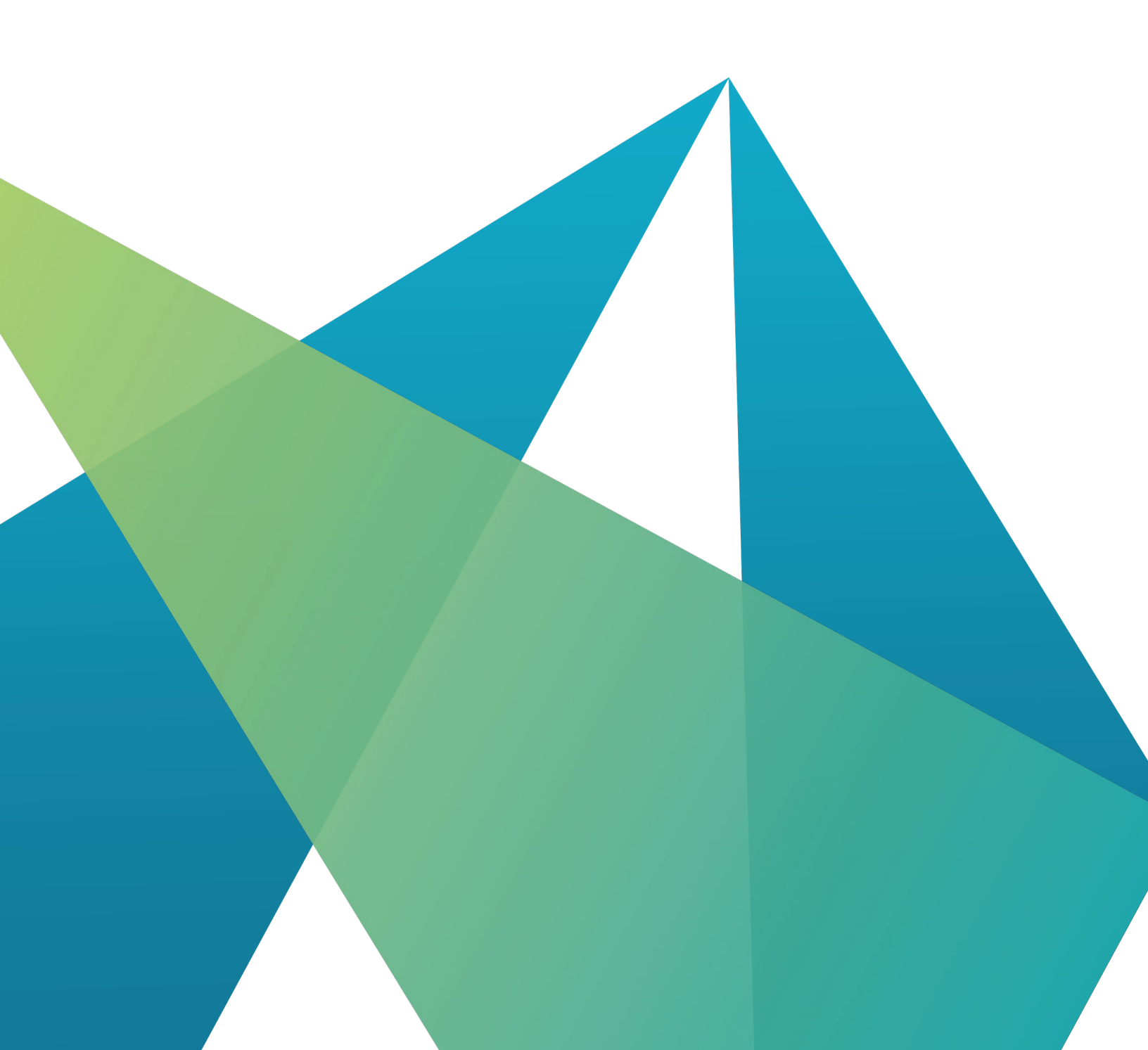

APN-105

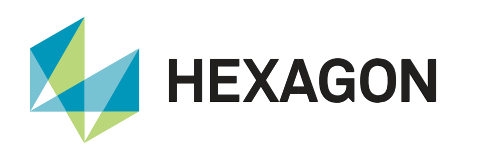

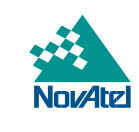

# **Table of Contents**

| Overview                                                          | 3  |
|-------------------------------------------------------------------|----|
| GNSS Operational Modes                                            | 3  |
| Using RTK Corrections                                             | 3  |
| Updating the PIM222A Module using NovAtel Application Suite       | 4  |
| 6-Step Firmware and Measurement Engine Firmware Update Procedure: | 4  |
| Configure PIM222A/HK222                                           | 7  |
| Commands and Logs                                                 | 7  |
| Loading Configuration onto PIM222A/HK222                          | 9  |
| Setup and Installation                                            | 10 |
| Best Practice for Data Collection                                 | 11 |
| External References                                               | 12 |
| Appendix                                                          | 12 |
| Example of Using LUA Script in Configuration File                 | 12 |

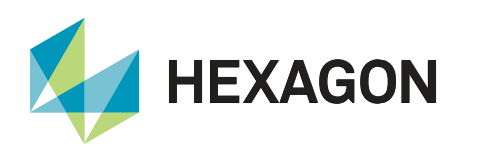

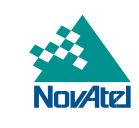

## **Overview**

The PIM222A is a solder-down module, which combines dual antenna ALIGN® and SPAN® GNSS Inertial Navigation System into one module to provide position, velocity, attitude, and time solution for mass market users. PIM222A uses dual antenna ALIGN for fast INS alignment and improved heading performance. The module comes with an onboard IMU, and can support an external IMU connected via SPI, to help bridge GNSS outages. RTCM V3 corrections are natively supported to perform dual frequency RTK for precise positioning.

The HK222 Evaluation Kit simplifies access to the PIM222A module for evaluation purpose.

This aims to help users start using PIM222A and HK222 for data collection quickly. For more detail on explanation of commands and logs, please refer to <u>PIM222A Evaluation Kit User Guide</u>.

## **GNSS Operational Modes**

The PIM222A module supports GPS, Beidou, and Galileo satellite constellations. It comes with two operational modes, which supports L1, L2 and L1, L5 signals respectively. To change the operational mode of the PIM222A requires updating the Teseo V Measurement Engines using <u>NovAtel Application Suite</u>.

| Mode 1      | Mode 2      |
|-------------|-------------|
| GPS L1CA    | GPS L1CA    |
| GPS L2C     | GPS L5      |
| BeiDou B1I  | BeiDou B1I  |
| BeiDou B2I  | BeiDou B2a  |
| Galileo E1  | Galileo E1  |
| Galileo E5b | Galileo E5a |

## **Using RTK Corrections**

The following RTCM correction messages at 1 Hz are the recommended minimum for achieving RTK solution:

| Message Number | Message Name                                                |
|----------------|-------------------------------------------------------------|
| 1006           | Stationary RTK Reference Station ARP with Antenna<br>Height |
| 1033           | Receiver and Antenna Descriptors                            |
| 1077           | GPS MSM 7                                                   |
| 1097           | Galileo MSM 7                                               |
| 1127           | Beidou MSM 7                                                |

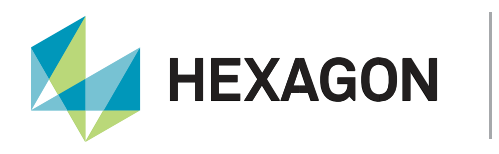

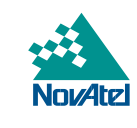

COM2 of PIM222A/HK222 is by default setup to receive RTCM V3 correction data at baud rate 460800. Please ensure correction is sent to COM2 of PIM222A in corresponding baud rate and format.

If a different baud rate is used for RTK corrections, please add, or change existing baud rate command in the configuration file as shown below (using baud rate 115200 as an example, supported baud rate includes 2400, 4800, 9600, 19200, 38400, 57600, 115200, 230400, 460800, and 921600):

#### BaudRate: COM2,115200

Proceed to <u>Configure PIM222A/HK222</u> for details on how to create a configuration file and load configuration to the PIM222A module.

## Updating the PIM222A Module using NovAtel Application Suite

<u>NovAtel Application Suite</u> is used for updating firmware, updating Teseo V Measurement Engine 1, and updating Teseo V Measurement Engine 2. Currently, it does not support loading of configuration files yet. (This feature will be added to NovAtel Application Suite at a future time.) Please note that Measurement Engine 1 and Measurement Engine 2 should use the same operational mode.

Please kindly contact NovAtel Support at **support.novatel@hexagon.com** for PIM222A firmware and Measurement Engine firmware.

Before connecting the PIM222A using NovAtel Application Suite, ensure the PIM222A is configured with **PIMTP** interfacemode. **PIMTP** interfacemode is factory default setting. If interfacemode has been changed for PIM222A module, please add, or change existing interfacemode command in configuration file as shown below:

#### InterfaceMode:COM1,PIMTP,PIMTP

Proceed to <u>Configure PIM222A/HK222</u> for details on how to create a configuration file and load configuration to the PIM222A module.

#### 6-Step Firmware and Measurement Engine Firmware Update Procedure:

1. Open NovAtel Application Suite and Click 'Setup & Monitor':

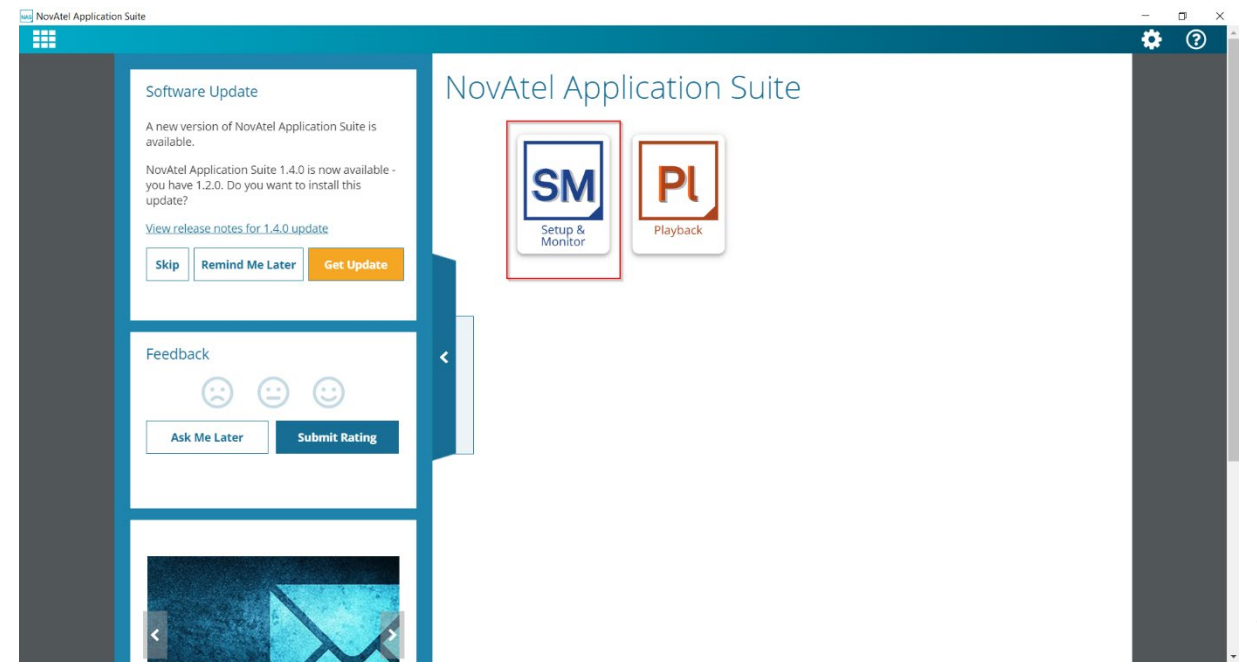

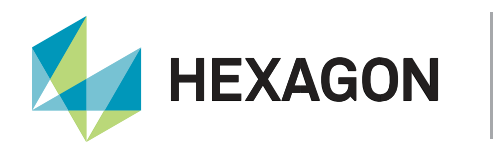

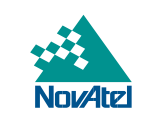

2. Click 'Add Device':

| NovAtel Application Su | iuite      |         |            |                 |                | - | <br>× |
|------------------------|------------|---------|------------|-----------------|----------------|---|-------|
|                        |            |         |            |                 |                |   | ?     |
| SM Setup & N           | Monitor    |         |            |                 |                |   |       |
|                        | All<br>All | Devices | Add Device |                 | Sort by:Select | • |       |
|                        |            |         |            | No devices yet. |                |   |       |
|                        |            |         |            |                 |                |   |       |
|                        |            |         |            |                 |                |   |       |
|                        |            |         |            |                 |                |   |       |
|                        |            |         |            |                 |                |   |       |
|                        |            |         |            |                 |                |   |       |
|                        |            |         |            |                 |                |   |       |
|                        |            |         |            |                 |                |   |       |
|                        |            |         |            |                 |                |   |       |
|                        |            |         |            |                 |                |   |       |
|                        |            |         |            |                 |                |   |       |
|                        |            |         |            |                 |                |   |       |

3. Select the COM port corresponding to 'COM1' used for the PIM222A/HK222 and toggle on 'PIM222A Receiver' option:

| ype *     |        |       |
|-----------|--------|-------|
| Network   | Serial | USB   |
| ort *     |        |       |
| COM1      | COM24  | COM25 |
| COM26     | COM27  |       |
| Baud Rate |        |       |
| 460800    |        |       |

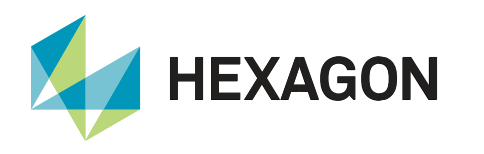

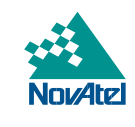

4. Go to 'Device' drop down menu and click 'Update', be sure to have the correct file selected for 'Update Firmware', 'Update Measurement Engine 1', and 'Update Measurement Engine 2' fields respectively:

| SM Setup & Mon | itor H         | K222 😣                                                                                                    | +                                                                                                    |                                 |       |                               |                            |      |              |
|----------------|----------------|----------------------------------------------------------------------------------------------------|----------------------------------------------------------------------------------------------------|---------------------------------|-------|-------------------------------|----------------------------|------|--------------|
| Status Config  | guration Tools | Device                                                                                                    |                                                                                                    |                                 |       |                               |                            |      |              |
|                |                | •                                                                                                    | Position RTK SINGLE<br>Latitude 51.1504330°<br>Longitude -114.0306739°                                                                                                    | SPAN Active<br>Height 1095.30 m |       | Model<br>CPU Usage<br>Logging | PIM222A<br>42%<br>Inactive | Time | 17:03:01 UTC |
|                |                | Update File<br>Select File<br>PIIMRMA<br>Update M<br>Update file<br>Select File<br>Select File<br>Select File<br>Select File | irmware s have a ".hex" file extension. ANNEN0014.shex Aleasurement Engine 1 s have a ".bin" file extension. D1AN0320.bin Aleasurement Engine 2 s have a ".bin" file extension. D1AN0320 bin | Browse                          | ]     |                               |                            |      |              |
|                |                |                                                                                                    |                                                                                                    | Need Help?                      | Apply |                               |                            |      |              |

5. Click 'Apply' button to update the PIM222A/HK222. NovAtel Application Suite will display current stage of loading process:

| Update Firmwark  | Lipdore Terriver |
|------------------|------------------|
| Loading box file | Loading bin file |
| Series Re        |                  |
|                  |                  |
|                  |                  |
|                  |                  |
|                  |                  |
|                  |                  |
|                  |                  |
|                  |                  |
|                  |                  |
|                  |                  |
|                  |                  |
|                  |                  |
|                  |                  |
|                  |                  |

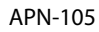

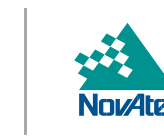

6. NovAtel Application Suite will indicate firmware update have been applied successfully and restart the receiver:

|  | Update applie | ed successful | Ily. Restartin      | ng receiver. |  |
|--|---------------|---------------|---------------------|--------------|--|
|  | Update applie | ed successful | )<br>Ily. Restartin | ng receiver. |  |
|  | Update applie | ed successful | )<br>Ily. Restartin | ng receiver. |  |
|  | Update applie | ed successful | lly. Restartin      | ng receiver. |  |
|  | Browse        |               |                     |              |  |
|  |               |               |                     |              |  |
|  |               |               |                     |              |  |
|  |               |               |                     |              |  |
|  |               |               |                     |              |  |
|  |               |               |                     |              |  |
|  |               |               |                     |              |  |
|  |               |               |                     |              |  |
|  |               |               |                     |              |  |
|  |               |               |                     |              |  |
|  |               |               |                     |              |  |
|  |               |               |                     |              |  |
|  |               |               |                     |              |  |
|  |               |               |                     |              |  |
|  |               |               |                     |              |  |

## Configure PIM222A/HK222

HEXAGON

Unlike NovAtel OEM product, PIM222A/HK222 cannot be configured directly using OEM style commands and logs. PIM222A/HK222 requires loading of a configuration file containing special style commands and logging request. This section will only explore examples of common configurations. For more details on commands and logs, please see Section '3.5.2 Configuration File and Configuration Commands' in <u>PIM222A</u> Evaluation Kit User Guide.

#### **Commands and Logs**

By default, PIM222A COM1 is configured for logging at baud rate 460800. Please see table below for examples of recommended commands and logs that will satisfy data collection and debugging needs.

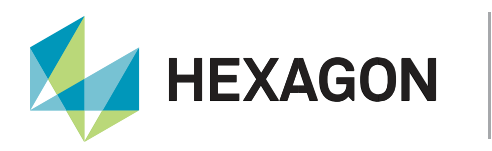

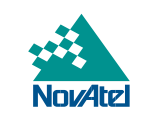

| Using SPAN® Only                                          | Using SPAN® + CAN Vehicle DMI Data                               |
|-----------------------------------------------------------|------------------------------------------------------------------|
| IMU:internal                                              | IMU:internal                                                     |
| BaudRate:COM1,921600                                      | BaudRate:COM1,921600                                             |
| LogNMEA:COM1,GGA,TIME,0.1,0                               | LogNMEA:COM1,GGA,TIME,0.1,0                                      |
| LogNMEA:COM1,GST,TIME,0.1,0                               | LogNMEA:COM1,GST,TIME,0.1,0                                      |
| LogNMEA:COM1,PASHR,TIME,0.1,0                             | LogNMEA:COM1,PASHR,TIME,0.1,0                                    |
| LogNMEA:COM1,VTG,TIME,0.1,0                               | LogNMEA:COM1,VTG,TIME,0.1,0                                      |
| LogNMEA:COM1,GSA,TIME,1.0,0                               | LogNMEA:COM1,GSA,TIME,1.0,0                                      |
| LogNMEA:COM1,GSV,TIME,1.0,0                               | LogNMEA:COM1,GSV,TIME,1.0,0                                      |
| LogNMEA:COM1,HDT,CHANGE,0,0                               | LogNMEA:COM1,HDT,CHANGE,0,0                                      |
| LogNMEA:COM1,ZDA,TIME,1.0,0                               | LogNMEA:COM1,ZDA,TIME,1.0,0                                      |
| LogNMEA:COM1,TXT_RXSTATUS,CHANGE,0,0                      | LogNMEA:COM1,TXT_RXSTATUS,CHANGE,0,0                             |
| LogNMEA:COM1,TXT_ITV,TIME,1.0,0                           | LogNMEA:COM1,TXT_ITV,TIME,1.0,0                                  |
| LogNMEA:COM1,TXT_VERSION,CHANGE,0,0                       | LogNMEA:COM1,TXT_VERSION,CHANGE,0,0                              |
| LogNMEA:COM1,TXT_RXERROR,CHANGE,0,0                       | LogNMEA:COM1,TXT_RXERROR,CHANGE,0,0                              |
| LogNMEA:COM1,TXT_SOLUTIONINFO,TIME,1.0,0                  | LogNMEA:COM1,TXT_SOLUTIONINFO,TIME,1.0,0                         |
| INSRotation:RBV,0,0,90,3.0,3.0,3.0                        | INSRotation:RBV,0,0,90,3.0,3.0,3.0                               |
| INSTranslation:Ant1,-0.210,-                              | INSTranslation:Ant1,-0.210,-0.458,0.737,0.03,0.03,0.03           |
| 0.458,0.737,0.03,0.03,0.03                                | INSTranslation:Ant2,-0.208,0.492,0.736,0.03,0.03,0.03            |
| INSTranslation:Ant2,-<br>0.208,0.492,0.736,0.03,0.03,0.03 | PIMDebug                                                         |
| PIMDebug                                                  | CAN:CAN1,500K                                                    |
|                                                           | DMI:CAN1,DMI_LUA                                                 |
|                                                           | INSTranslation:DMI,0.00,0.00,-0.84,0.03,0.03,0.03                |
|                                                           | SetVehicleParameters:2.789,1.6256,1.6256,FRONT_WHEEL_ACKERMANN,0 |
|                                                           | PIMDMIDebug                                                      |
|                                                           |                                                                  |
|                                                           |                                                                  |
|                                                           |                                                                  |

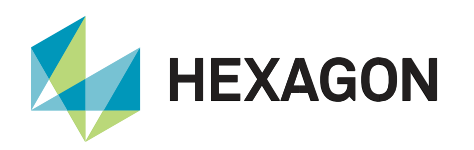

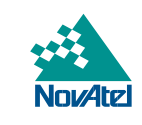

| Additional Notes                                                                                                    |                                                                                                    |  |  |  |  |
|----------------------------------------------------------------------------------------------------|----------------------------------------------------------------------------------------------------|--|--|--|--|
| <ul> <li>IMU command configures IMU connected, it supports 'internal', 'G325', and 'G320' as input, which corresponds to internal IMU and ESPON IMUs.</li> <li>BaudRate command configures comport baud rate for PIM222A. It is recommended to use baud rate 921600 when using debug logging requests (marked in blue) to avoid data loss.</li> </ul>                                                                                                    | <ul> <li>CAN command configures CAN port communication with supported baud rate of '250K', '500K', or '1M'.</li> <li>DMI command configures interpretation of CAN data to extract DMI information. It supports use of LUA script for interpreting vehicle CAN data (See <u>Appendix</u>).</li> <li>INSTranslation command for DMI is required when using vehicle CAN data. The data is required in IMU Body Frame, from IMU Centre of Navigation to Centre to Vehicle Rear Axle, in the order of X, Y, Z, X std dev, Y std dev, and Z std dev respectively.</li> </ul> |  |  |  |  |
| <ul> <li>LogNMEA command configures<br/>NMEA logging requests.</li> <li>INSRotation command is used to<br/>configure RBV (rotation from IMU<br/>body to vehicle frame), input fields are<br/>in the order of X, Y, Z, X std dev, Y std<br/>dev, and Z std dev respectively.</li> <li>INSTranslation command is used to<br/>configure ANT1 and ANT2 lever arm<br/>in IMU body frame, input fields are in<br/>the order of X, Y, Z, X std dev, Y std<br/>dev, and Z std dev respectively.</li> <li>PIMDebug logs necessary GNSS and<br/>INS debug data.</li> </ul> | <ul> <li>SetVehicleParameters has the following fields: <wheel base="" in="" meteres="">,<rear axle="" in="" length="" meters="">,<front axle="" in="" length="" meters="">,<steering method="">,<secondary base="" wheel="">. This command is required for using vehicle CAN DMI data.</secondary></steering></front></rear></wheel></li> <li>The last two field for SetVehicleParameters does not change for passenger road vehicles from the example above.</li> <li>PIMDMIDebug logs necessary DMI debug data.</li> </ul>                                          |  |  |  |  |
| <b>Red</b> is used to indicate commands that                                                                                                    | will change according to user application & installation.                                                                                                    |  |  |  |  |
| Black is used to indica                                                                                                    | ate NMEA logs that is commonly used.                                                                                                    |  |  |  |  |
| Blue is used to indicate debug data logging request.                                                                                                    |                                                                                                    |  |  |  |  |

## Loading Configuration onto PIM222A/HK222

To load configuration onto PIM222A/HK222, two tools are required: WinLoad and datablk.exe package.

- 1. First, create a text file with configuration listed above.
- 2. Save configuration text file in the same folder as datablk.exe package (LoadConfig.bat is included).

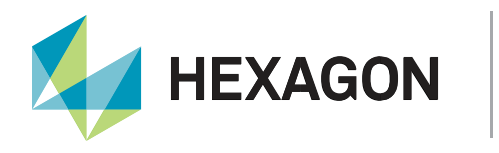

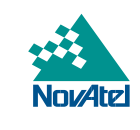

3. Open command prompt in this folder, run 'LoadConfig.bat <configuration text file>' as shown below:

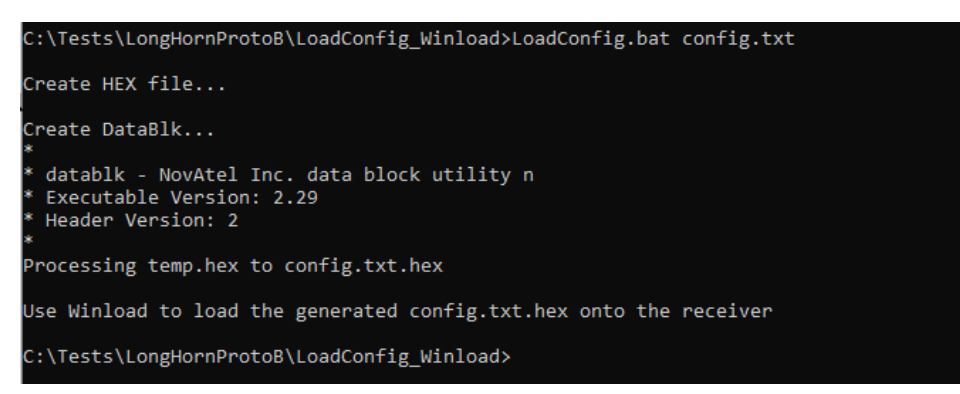

- 4. Configuration file will be converted to .hex file.
- 5. Launch WinLoad, select 'File'->'File Open' to open configuration .hex file.
- 6. Configure 'Com Port Setup' in 'Settings' tab, select corresponding com port, use 460800 as 'Download Baudrate', use 9600 as 'Connect Baudrate'.
- 7. Click 'Write Flash' and power cycle PIM222A/HK222 when prompted.
- 8. The loading process is complete when 'Done' appears in WinLoad display area.
- 9. Close WinLoad and power cycle the receiver for the configurations to take effect.

## **Setup and Installation**

The PIM222A/HK222 is recommended to be screwed down on to vehicle chassis to accurately measure vehicle motion. Lever arm offsets for ANT1, ANT2, and DMI should be measured from IMU Centre of Navigation to antenna phase centres and centre rear wheel axle respectively in IMU Body Frame. Dual antenna is recommended to help maintain INS Azimuth performance in low dynamic environment. Antennas should be installed at least 50 cm apart, and preferably using the longest allowable baseline on the vehicle.

Please see the following drawings for IMU Centre of Navigation and IMU Body Frame:

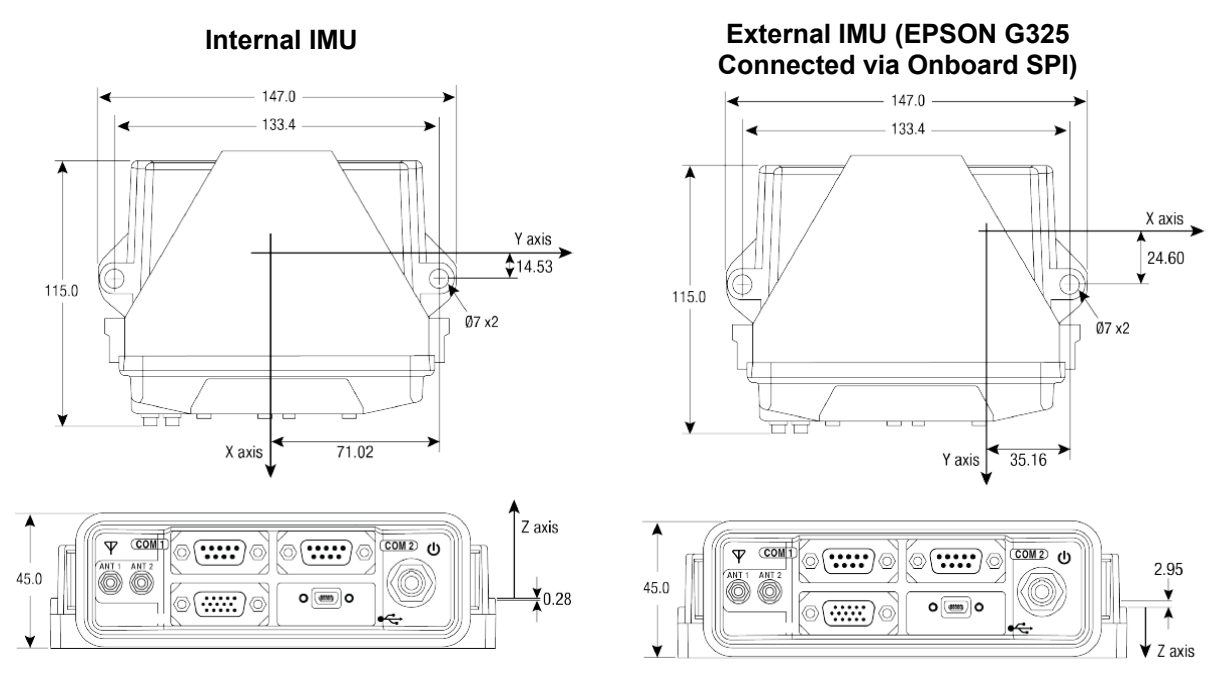

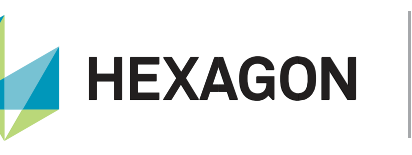

COM1 – RS232 serial port used for logging with default baud rate of 460800.

COM2 – RS232 serial port used for receiving RTCM V3 correction messages with default baud rate of 460800.

I/O – provide PPS output and CAN DMI input.

## **Best Practice for Data Collection**

- 1. Load PIM222A/HK222 receiver with desired configuration file PIMDebug is recommended for troubleshooting purpose.
- 2. Mount PIM222A/HK222 receiver on a rigid structure away from vibration source, such as chassis or floor of vehicle.
- 3. Initiate data collection at a location with clear visibility of the sky, away from tall buildings and trees.
- 4. Start logging, then power cycle PIM222A to ensure all information is captured from power up.
- 5. Collect 5-minute static data.
- 6. PIM222A supports both AIDED\_TRANSFER (dual antenna) and KINEMATIC alignment automatically.
  - a. It is recommended to perform the following kinematics to converge INS solution:
  - b. Perform figure 8 type of motion.
  - c. Stop for 5 seconds.
  - d. Repeat 10 to 15 minutes or until System Converged is flagged in INS extended solution status.
- 7. Start data collection in area of interest.
- 8. Repeat Step 6 at the end of the data collection if collecting data with a truth system.
- 9. Collect 5-minute static data.
- 10. Stop logging and end data collection process.

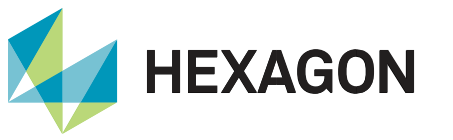

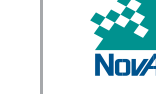

## **External References**

Please kindly contact NovAtel Support at **support.novatel@hexagon.com** for PIM222A Evaluation Kit User Guide.

## Appendix

#### **Example of Using LUA Script in Configuration File**

To enable LUA implementation for CAN DMI Support:

- The DMI line must use DMI\_LUA (i.e. "DMI:CAN1,DMI\_LUA")
- Include the LUA script at the end of a config file

Example of a config file with LUA CAN Script (in Bolded Blue):

```
IMU: internal
INSRotation: RBV, 0.00, 0.00, 90.00, 3.0, 3.0, 3.0
INSTranslation: Ant1, -0.210, -0.458, 0.737, 0.03, 0.03, 0.03
INSTranslation: Ant2, -0.208, 0.492, 0.736, 0.03, 0.03, 0.03
INSTranslation:DMI,0.00,0.00,-0.84,0.03,0.03,0.03
SetVehicleParameters: 2.789, 1.6256, 1.6256, FRONT WHEEL ACKERMANN, 0
LogNMEA:COM1,GGA,TIME,0.02,0
CAN:CAN1,500K
DMI:CAN1, DMI LUA
LUA CAN SCRIPT:
MESSAGE WHEELS = 0 \times 407
messageIDTable = {}
messageIDTable[0] = MESSAGE WHEELS
function processCANData(inputTable)
   local returnTable = {}
   if inputTable["MessageID"] == MESSAGE WHEELS then
      returnTable["front right"],
      returnTable["front left"],
      returnTable["rear right"],
      returnTable["rear left"]
      = string.unpack(">i2i2i2i2", inputTable["Data"])
   end
   return returnTable
end
```

# Contact Hexagon | NovAtel

support.novatel@hexagon.com 1-800-NOVATEL (U.S. and Canada) or 1-403-295-4900 For more contact information, please visit novatel.com/contact-us

©2021 Novatel Inc. All rights reserved. NovAtel is part of Hexagon. All trademarks or servicemarks used herein are property of their respective owners. NovAtel makes no representation or warranty regarding the accuracy of the information in this publication. This document gives only a general description of the product(s) or service(s) offered by NovAtel, and, except where expressly provided otherwise, shall not form part of any contract. Such information, the products and conditions of supply are subject to change without notice.